- 1. View the existing client's ServicePoint record.
- 2. Click on the pencil next to their household type to open the Household Information window.

| Н    | ouseholds                     |              |                      |              |  |
|------|-------------------------------|--------------|----------------------|--------------|--|
| ID   | Туре                          |              | Head of<br>Household | Relationship |  |
| / 33 | Two Parent Family             |              |                      |              |  |
|      | *Tucker-Pritchett, Lil        | ly           | No                   | Daughter     |  |
|      | Search Existing<br>Households | Start New Ho | ousehold             |              |  |

3. Click 'Add/Delete Household Members' to open the Add/Delete Household Members window.

|   | Household Members               |     |                      |                                      |                    |      |                          |                    |
|---|---------------------------------|-----|----------------------|--------------------------------------|--------------------|------|--------------------------|--------------------|
|   | Name                            | Age | Head of<br>Household | Relationship to Head of<br>Household | Joined Household * |      | Previous<br>Associations | Household<br>Count |
| 9 | (78) Tucker-Pritchett,<br>Lily  |     | No 💌                 | Daughter 🗸                           | 07/16/2012 🤱       | 7) 🖏 | ο 🔍                      | 1 🔍                |
|   | Add/Delete Household<br>Members |     |                      |                                      |                    | Hou  | isehold Histo            | ry Report          |

4. Click on the triangle next to 'Add Clients to the Household' to expand the client search section.

| ► | Add Clients to the Household |
|---|------------------------------|
|---|------------------------------|

5. Search for the household members that you would like to add to the household. If the household member is listed in the client results, click on the green plus icon. If the household member is not listed in the Client Results section, click the 'Add New Client With This Information' button to create a new ServicePoint record for the household member to be added. Clients who will be added to the household will now be listed in the Selected Clients section of the window. Click 'Continue' to open the Household Information window.

| ▼ Add Clients to                   | the House           | hold                           |                                 |                                        |                    |                    |
|------------------------------------|---------------------|--------------------------------|---------------------------------|----------------------------------------|--------------------|--------------------|
| Client Searc                       | h                   |                                |                                 |                                        |                    |                    |
|                                    | 0                   | Please Search th               | e System before a               | dding a New Client.                    | Hide Advance       | d Search           |
|                                    | First               |                                | Middle Las                      | st                                     | Suffix             |                    |
| Name                               | Mitche              | :11                            | Pri                             | tchett                                 |                    |                    |
| Alias                              |                     |                                |                                 |                                        |                    |                    |
| Cocial Cocurity                    | _                   |                                |                                 |                                        |                    |                    |
| If the person b<br>below after sea | eing ad<br>arching, | ded to the ho<br>click 'Add Ne | ousehold is no<br>w Client With | t found in the Cli<br>This Information | ent Results s<br>' | ection             |
| Quality                            |                     |                                | -                               | 3                                      |                    |                    |
| Exact Match                        |                     |                                |                                 |                                        |                    |                    |
| Search                             | Clear               | Add New Client                 | : With This Informa             | tion Add Anonymo                       | ous Client         |                    |
| Client Numb                        | er                  |                                |                                 |                                        |                    |                    |
| Enter or Scan a Clie               | nt ID to ac         | d that Client to t             | his Household.                  |                                        |                    |                    |
| Click the green                    | plus if             | the person b                   | eing added to                   | the household is                       | in the Client      | Results            |
| Client Result                      | ts                  |                                |                                 |                                        |                    |                    |
| ID Name                            |                     | Social Security<br>Number      | Date of Birth                   | Alias                                  | Gender Banned      | Household<br>Count |
| 🔂 77 Pritchett, Mi                 | tchell              |                                |                                 |                                        |                    | 0 🔍                |
|                                    |                     |                                | Show                            | ing 1-1 of 1                           |                    |                    |

## Adding Household Members to Household How to add someone to an existing client's household

6. Answer the household information questions for the household members that you are entering: Head of Household, Relationship to Head of Household, and Joined Household (remember the Joined Household date pre-fills with the data entry date.)

| lousehold Informat                                                                      | ion - I   | (33) Tw             | o Parent Family                                                                                         |                                                                                                    |                                              | 6                                       |  |
|-----------------------------------------------------------------------------------------|-----------|---------------------|----------------------------------------------------------------------------------------------------|----------------------------------------------------------------------------------------------------|----------------------------------------------|-----------------------------------------|--|
| 🧋 (33) Two Parent Fan                                                                   | ily       |                     |                                                                                                    | Save Sav                                                                                                    | e & Exit                                     | Exit                                    |  |
| Household Type *                                                                        | Two       | ) Parent F          | amily 💽                                                                                                 |                                                                                                    |                                              |                                         |  |
| Income                                                                                  | US\$      | :0.00 🔍             | Answer the househe                                                                                      | d information and                                                                                                    | ations for                                   | the                                     |  |
| Client Count                                                                            | з         |                     | Answer the household information questions for the<br>household members you just added to the household |                                                                                                    |                                              |                                         |  |
| Household Members                                                                       |           |                     |                                                                                                    | 7 5                                                                                                    |                                              |                                         |  |
| nousenoia members                                                                       |           |                     |                                                                                                    |                                                                                                    |                                              |                                         |  |
| Name                                                                                    | Age       | Head of<br>Househol | Relationship to Head of<br>d Household                                                                  | oined Household *                                                                                                    | Previous<br>Associations                     | Household<br>Count                      |  |
| Name                                                                                    | Age<br>   | Head of<br>Househol | Relationship to Head of<br>d Household                                                                  | oined Household *<br>)3 / [19 / 2013 🛛 🦓 🦧                                                                                                | Previous<br>Associations                     | Household<br>Count<br>1 Q               |  |
| Name<br>(77) Pritchett, Mitche<br>(79) Tucker, Cameror                                  | Age<br>II | Head of<br>Househol | Relationship to Head of<br>d Household<br>-Select-<br>-Select-                                          | oined Household *<br>03 / 19 / 2013 🛛 🦓                                                                                                   | Previous<br>Associations<br>D                | Household<br>Count<br>1 Q<br>1 Q        |  |
| Name<br>(77) Pritchett, Mitche<br>(79) Tucker, Cameror<br>(78) Tucker-Pritchett<br>Lily | Age       | Head of<br>Househol | Relationship to Head of<br>d Household<br>-Select-<br>-Select-<br>Daughter                              | oined Household *<br>03 / 19 / 2013 <i>8</i> 3 <i>8</i> 3<br>03 / 19 / 2013 <i>8</i> 3 <i>8</i> 3<br>07 / 16 / 2012 <i>8</i> 3 <i>8</i> 3 | Previous<br>Associations<br>P<br>Q<br>D<br>Q | Household<br>Count<br>1 Q<br>1 Q<br>1 Q |  |

Make sure that the each person should only have one household. The last column is the Household Count and if the count if more than 1, please contact the helpline for assistance.

7. Click 'Save & Exit' to return to the client's Summary tab.

Questions, Comments: Please contact the Multnomah County ServicePoint helpline at (503) 970-4408 or <u>servicepoint@multco.us</u>